## QualityNet | HARP

## HARP ID INSTRUCTIONS

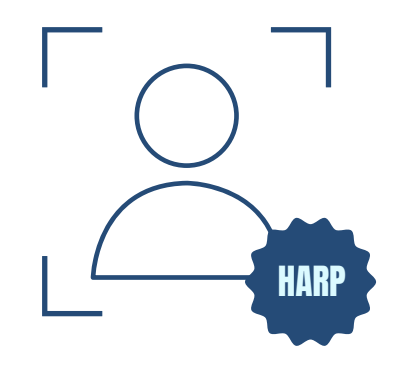

## I am a new/returning CCSQ Contractor needing a HARP ID

The instructions below are for new or returning CCSQ support contractors who do not have any active CMS IDs and ONLY need a HARP ID.

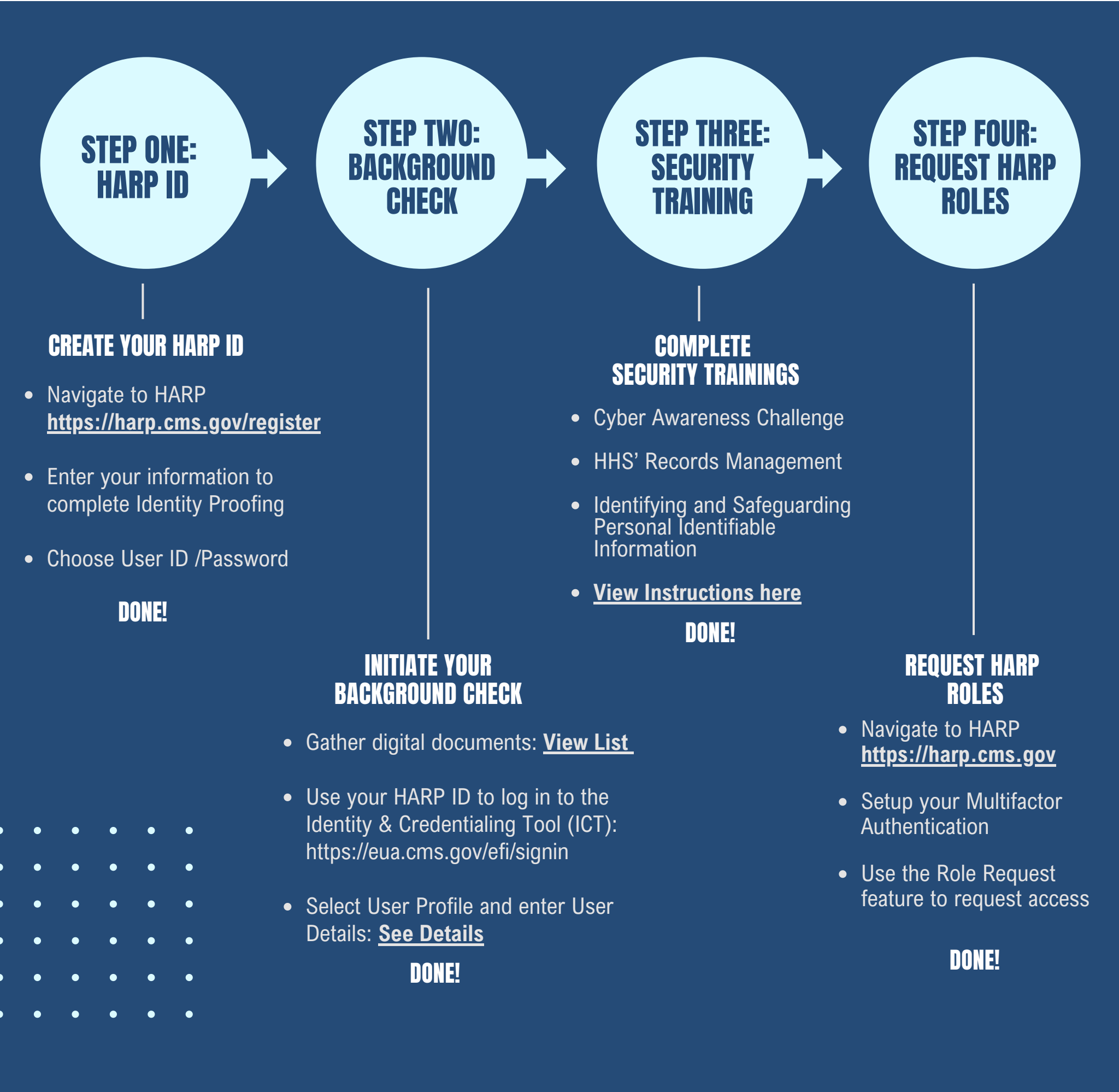

For more details on HARP ID processes, visit getting started on the HARP Confluence page.